Welcome to the customer's only section of the Gecko Microsolutions website (<u>www.geckoms.com</u>)! The website features a Knowledgebase, an FTP File Manager, Annoucements, individual product pages for each of your T.O.M. Software products.

First go to <u>www.geckoms.com</u> and log in to the customer's only section of the website. If you do not know your username and password, please contact Gecko's Technical Support (1-800-390-7520) or go to <u>http://www.geckoms.com/accounts/forgot.php</u> and follow the instructions to have your account information automatically emailed to you.

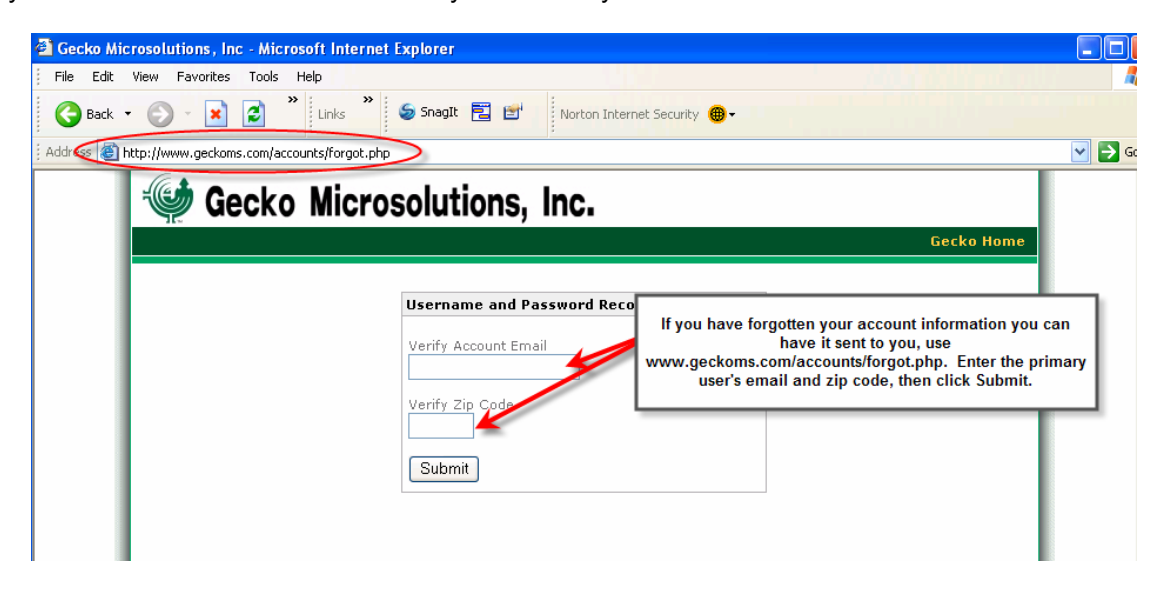

# Login to the customer's only section of the Geckoms website.

Go to <u>www.geckoms.com</u> and enter your username and password in the 'Client Login' section on the right hand side of the home page.

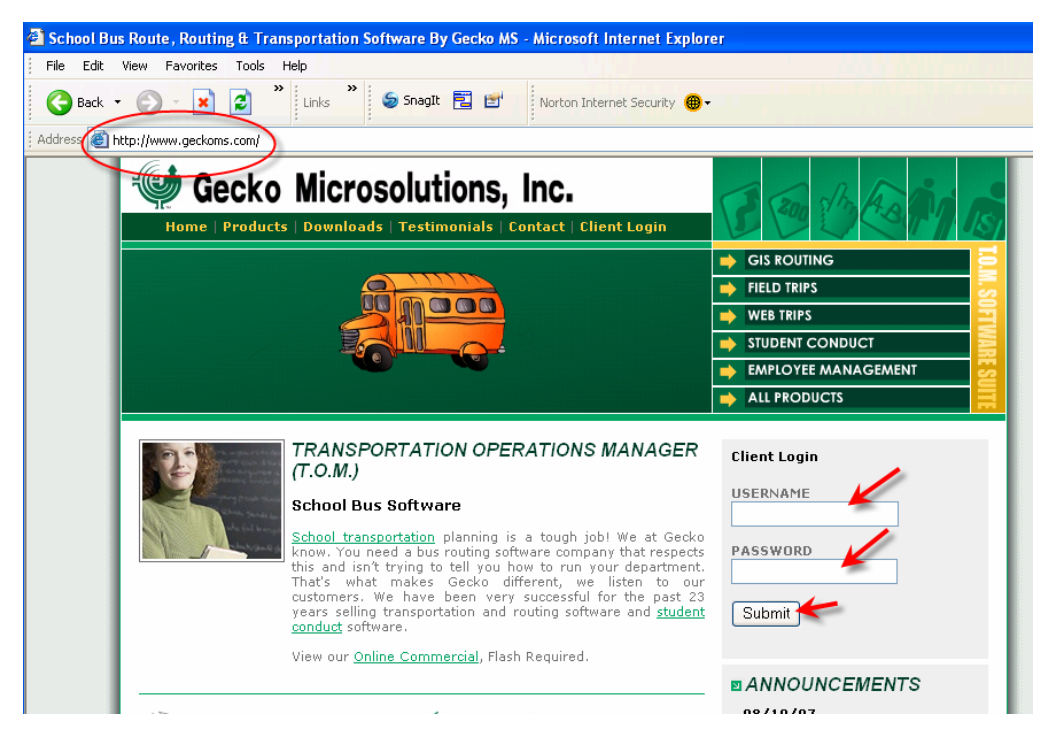

## The Knowledgebase

We offer a Knowledgebase, where our users can find solutions to frequently asked questions, both technical and functional. Simply click on the topic heading to review a short description of each article, then click on the article for a full review.

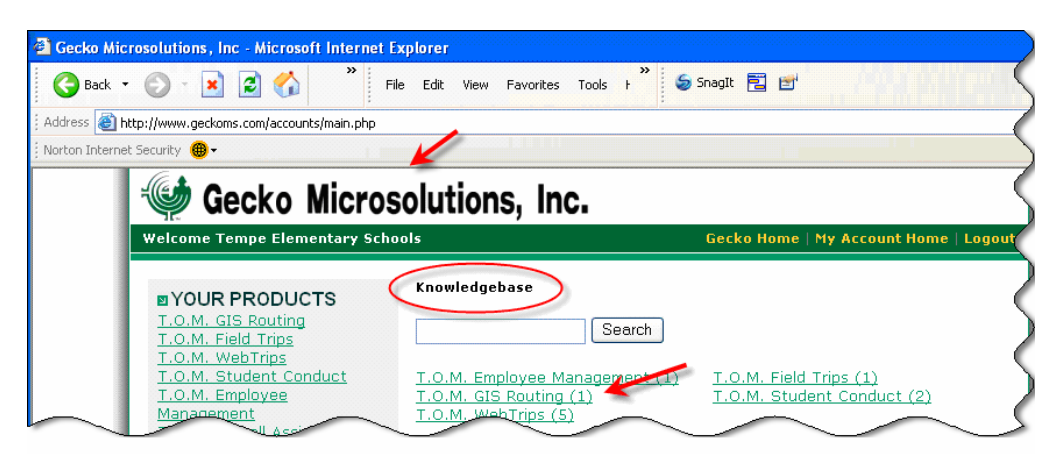

| Knowledgebase                                                                                                    |          |
|----------------------------------------------------------------------------------------------------|----------|
| Search                                                                                                    |          |
| ARTICLES FOR: T.O.M. GIS ROUTING                                                                                                    | - C      |
| WebRoutes Install Error - "Unable to locate DLL" - Short Description<br>MSVCP60.dll: "Unable to locate DLL" error message when attempting to lau<br>WebRoutes installation package (WRSetup.exe). | :<br>nch |
| Problem: WebRoutes fails to install if                                                                                                    |          |

# The FTP File Manager

Gecko Microsolutions offers its customers the ability to upload and download files to share with Gecko's technical support through the Customer's Only Section of the <u>www.geckoms.com</u> website.

Once in the customer's only section of the website, look at the 'FTP File Manager' section in the middle of the new page. This is where you can upload files for Gecko's review, or download files they made available to you.

### Upload a file for Gecko's review

Click 'Browse...' to pop up a new window used to navigate to the file that you would like to upload.

Instructions on using the Customer's Only section of the GeckoMS website

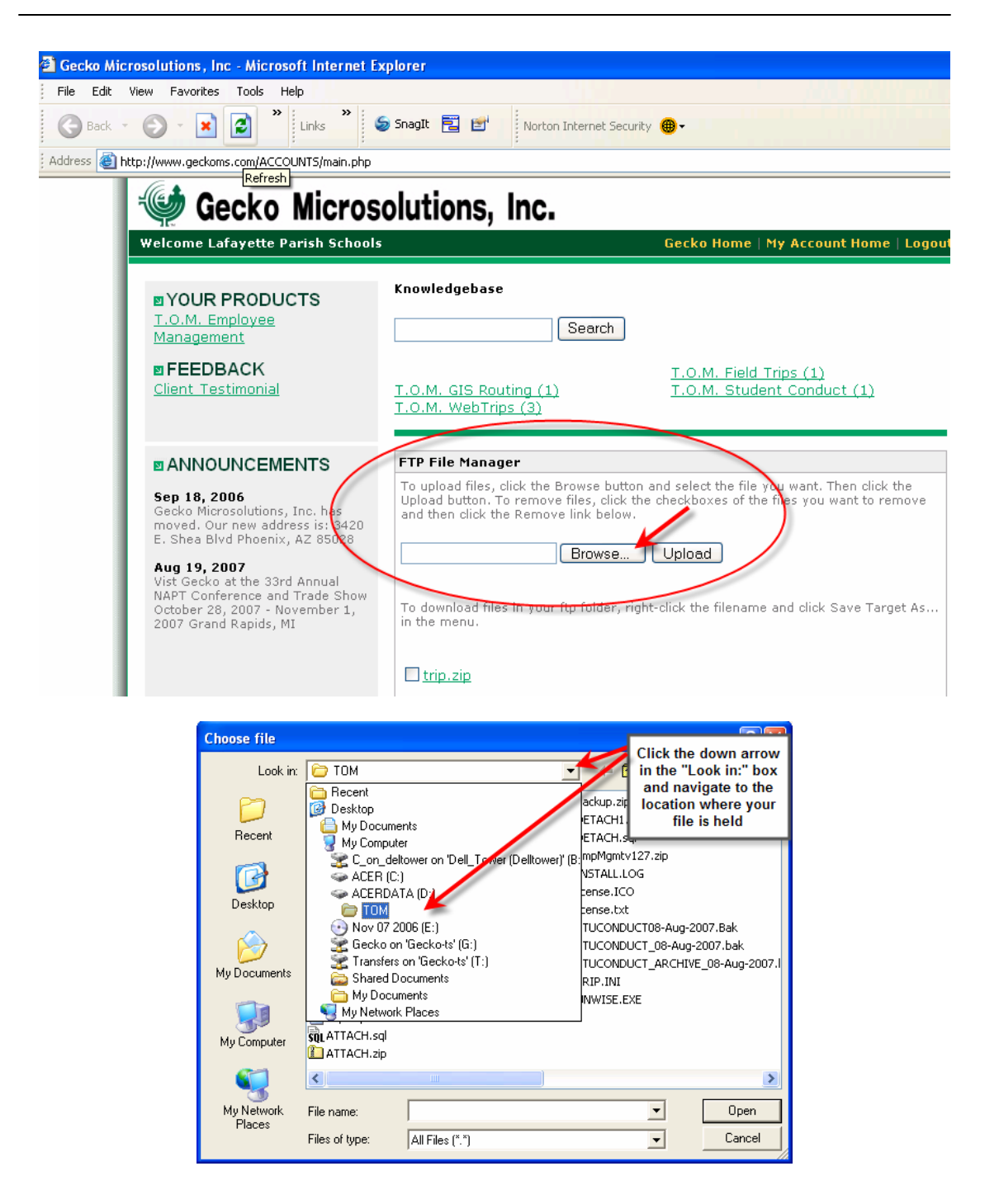

| Choose file          |                                                                                                    |                                                                                                    |                                                                                                    | ? 🛛                                                                        |
|----------------------|----------------------------------------------------------------------------------------------------|----------------------------------------------------------------------------------------------------|----------------------------------------------------------------------------------------------------|----------------------------------------------------------------------------|
| Look in:             | 🗁 trip                                                                                                    | •                                                                                                    | - 🗈 📩 💷                                                                                               |                                                                            |
| Pecent<br>Desktop    | BACKUP<br>HELP<br>BOOK06.ICO<br>HBRIDGE.ICO<br>BUS3.ico<br>BUS4.ico<br>BUS4.ico                              | CtSchedule.ocx<br>FileZilla_2_1_7_se<br>gktmsc1.mdb<br>install.log<br>CTCOMP.exe<br>license.txt<br>Mscomtlog.iccx | etup.exe Pripcode.mde<br>Tripconv.mde<br>Triprest.ini<br>Triprest.mde<br>Triprpt.Mdb<br>TriprptBK.mdb | Find the file<br>you would<br>like to                                      |
| My Documents         | Concar.all<br>Convgktm.mdb<br>Convschl.mdb<br>Convtrip.mdb<br>Convtrp2.mdb<br>convtrp2.mdb<br>ctCalendar.ocx | ♥ NetU93.ico<br>♥ Optimize.ico<br>■ Readme.txt<br>♥ system.mdw<br>♥ Trip.mdb<br>♥ Tripatch.ini<br>♥ tripatch.inde | Friptool.ini<br>Triptool.inde<br>Wirench.ico                                                          | upload and<br>double-<br>click, or<br>select one<br>time and<br>click Open |
| My Network<br>Places | Sile name:                                                                                                   | TripCal.mdb  Tomback.zip  All Files (*.*)                                                                         | ·                                                                                                    | Dpen<br>Cancel                                                             |

You will be brought back to the Customer's Only section where the selected file is filled into the box in the FTP File Manager section. Click "Upload" to transfer the file to Gecko.

| Gecko Microsolutions, Inc - Microsoft Internet Explorer                                                                    |                                                                               |                                                                                                    |                                                                   |                                                     |
|----------------------------------------------------------------------------------------------------|-------------------------------------------------------------------------------|----------------------------------------------------------------------------------------------------|-------------------------------------------------------------------|-----------------------------------------------------|
| File Edit View Favorites                                                                                                   | Tools Help                                                                    |                                                                                                    |                                                                   |                                                     |
| 🕞 Back 🝷 🌍 🍷 😫                                                                                                    | E N Links                                                                     | SnagIt 🔁 🛃 Norton Interne                                                                                | t Security 🛞 🕇                                                    |                                                     |
| Address 🕘 http://www.geckom                                                                                                | is.com/ACCOUNTS/main.php                                                      |                                                                                                    |                                                                   |                                                     |
| Gecko Microsolutions, Inc.                                                                                                 |                                                                               |                                                                                                    |                                                                   |                                                     |
| Welcome La                                                                                                    | fayette Parish Schools                                                        | 5                                                                                                    | Gecko Home                                                        | My Account Home                                     |
| ■ YOUR<br>T.O.M. En<br>Managem                                                                                             | PRODUCTS<br>nployee<br>ent                                                    | Knowledgebase                                                                                            | ch                                                                |                                                     |
| <b>◙ FEEDE</b><br><u>Client Tes</u>                                                                                        | BACK<br>Itimonial                                                             | <u>T.O.M. GIS Routing (1)</u><br><u>T.O.M. WebTrips (3)</u>                                              | <u>T.O.M. Field</u><br><u>T.O.M. Stud</u>                         | <u>Trips (1)</u><br>ent Conduct (1)                 |
|                                                                                                    | JNCEMENTS                                                                     | FTP File Manager                                                                                         | r                                                                 |                                                     |
| Sep 18, 20<br>Gecko Micr<br>moved. Ou<br>E. Shea Bly                                                                       | 006<br>osolutions, Inc. has<br>r new address is: 3420<br>rd Phoenix, AZ 85028 | To upload files, click the Browse<br>Upload button. To remove files,<br>and then click the Remove link b | button and select the fill<br>click the checkboxes of t<br>selow. | Click 'Upload' to<br>transfer the<br>selected file. |
| Aug 19, 21                                                                                                    | no7                                                                           | D:\TOM\trip\tomback.zig                                                                                  | /se Upload                                                        |                                                     |
| Vist Gecko at the 33rd Annual<br>NAPT Conference and Trade Show<br>October 28, 2007 - November 1,<br>2007 Grand Rapids, MI | To download files in your ftp fold<br>in the menu.                            | ler, right-click the filenam                                                                             | ie and click Save Tar                                             |                                                     |
|                                                                                                    |                                                                               | trip.zip                                                                                                 |                                                                   |                                                     |
|                                                                                                    |                                                                               | Remove Checked File(s)                                                                                   |                                                                   |                                                     |
| Dpening page http://www.geck                                                                                               | oms.com/ACCOUNTS/process                                                      | _upload.php                                                                                              |                                                                   |                                                     |

Once the file has been transferred to Gecko, the new file will be listed in the FTP File Manager section.

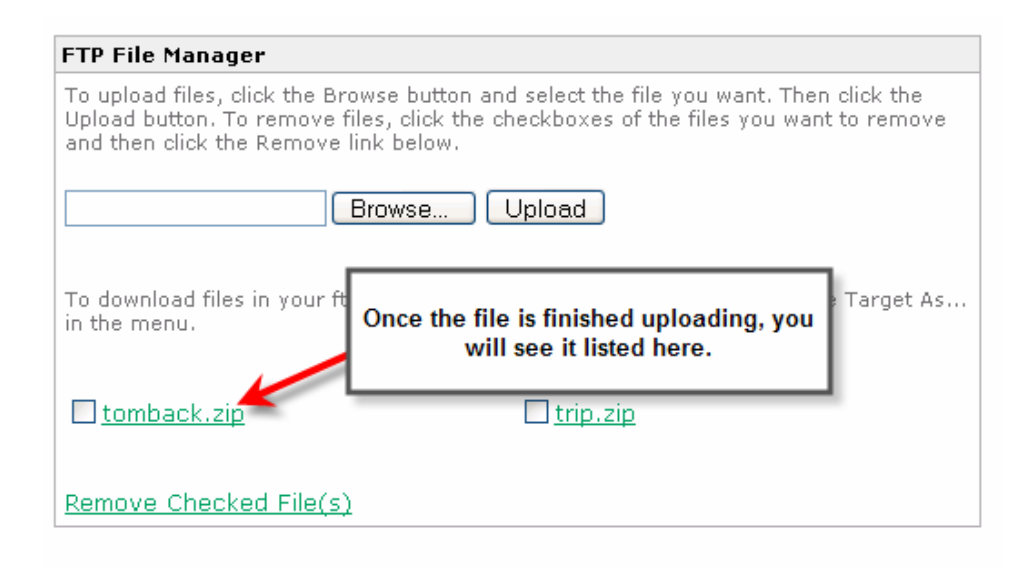

The transfer is complete, contact Gecko technical support to let them know the file has been transferred, 1-800-390-7520 or <a href="mailto:support@geckoms.com">support@geckoms.com</a>.

### Download a file from Gecko

To download a file Gecko has made available to you. Look at the FTP File Manager section and you should see the file available for downloaded listed with a checkbox in front of them.

| ecko Microsolutions, Inc - Microsoft Internet Explorer                                                                                                    |                                                                                                    |  |  |  |  |  |
|----------------------------------------------------------------------------------------------------|----------------------------------------------------------------------------------------------------|--|--|--|--|--|
| e Edit <u>V</u> iew F <u>a</u> vorites <u>T</u> ools <u>H</u> elp                                                                                                    |                                                                                                    |  |  |  |  |  |
| Back 🗸 📀 – 🖹 🛃 🎽 Links 🎽 😏 Snagit 🖹 🖆 Norton Internet Security 📵 -                                                                                                    |                                                                                                    |  |  |  |  |  |
| ress 🕘 http://www.geckoms.com/ACCOUNTS/main.php                                                                                                    |                                                                                                    |  |  |  |  |  |
| VOUR PRODUCTS T.O.M. Employee Management FEEDBACK Client Testimonial                                                                                                    | Knowledgebase       Search       I.O.M. GIS Routing (1)       I.O.M. WebTrips (3)                                                                                                    |  |  |  |  |  |
| ■ ANNOUNCEMENTS Sep 18, 2006 Gecko Microsolutions, Inc. has<br>moved. Our new address is: 3420 E. Shae Blvd Phoenix, A2 65028 Aug 19, 2007 Vist Gecko at the 33rd Annual<br>NAPT Conference and Trade Show<br>October 28, 2007 - November 1,<br>2007 Grand Rapids, MI | FTP File Manager         To upload files, click the Browse button and select the file you want. Then click the Upload button. To remove files, click the checkboxes of the files you want to remove and then click the Remove link below.         Browse       Upload         To download files in your ftp folder, right-click the filename and slick Save Target As in the menu.         tomback.zip       trip.zip         Remove Checked File(s) |  |  |  |  |  |

Click on the file you would like to download and right-mouse click and select "Save Target As..." from the popup menu. In the new "Save As" dialog navigate to the directory on your local machine or server where you want to save the file and click Save.

| FTP File Manager                                                                                                    |                                                                            |
|----------------------------------------------------------------------------------------------------|----------------------------------------------------------------------------|
| To upload files, click the Browse button and selec<br>Upload button. To remove files, click the checkbo<br>and then click the Remove link below. | t the file you want. Then click the<br>xes of the files you want to remove |
| Browse Uploa                                                                                                    | d                                                                          |
| To download files in your ftp folder, right-click the in the menu.                                                                               | e filename and<br>download and click<br>"Save Target As"                   |
| tomback.zip                                                                                                    | ip.zip                                                                     |
|                                                                                                    | Open                                                                       |
| Remove Checked File(s)                                                                                                    | Open in New Window                                                         |
|                                                                                                    | Print Target                                                               |
|                                                                                                    | Cut                                                                        |
|                                                                                                    | Сору                                                                       |
|                                                                                                    | Copy Shortcut                                                              |

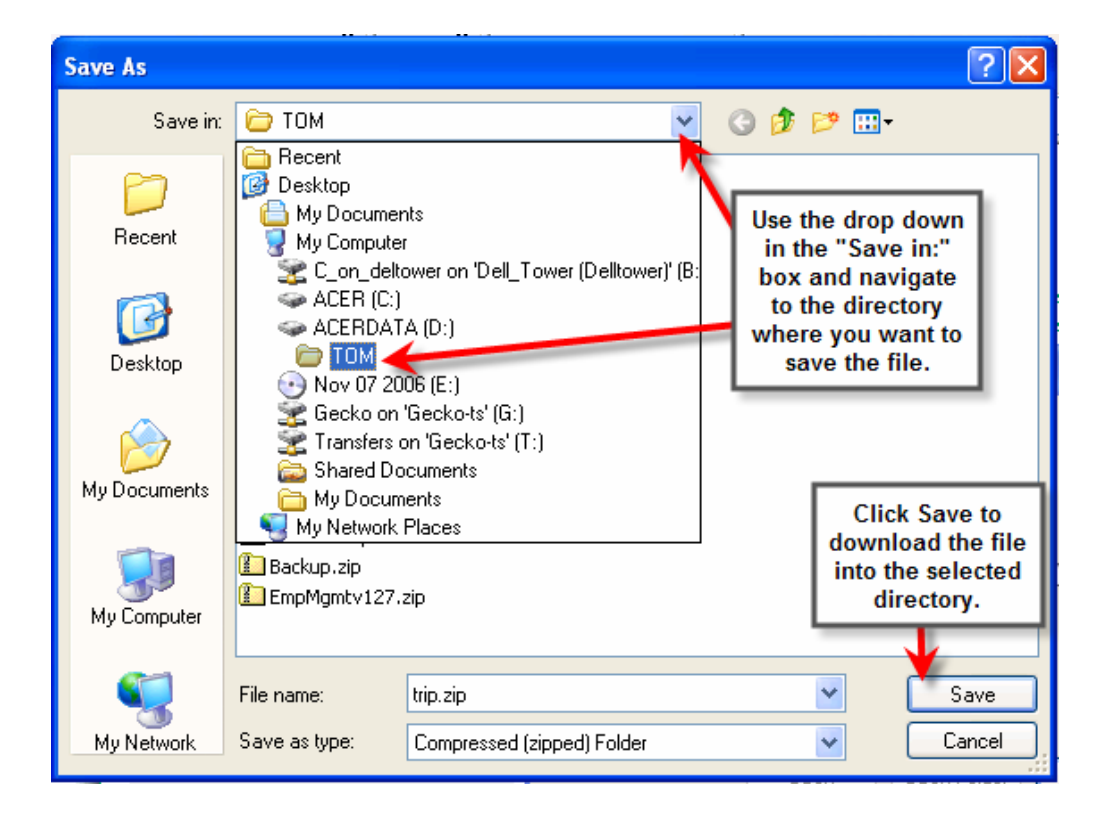

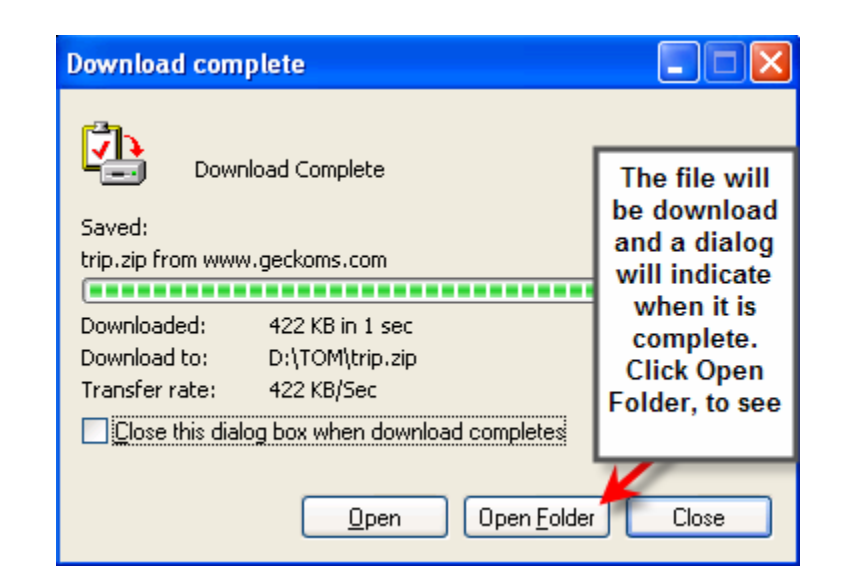

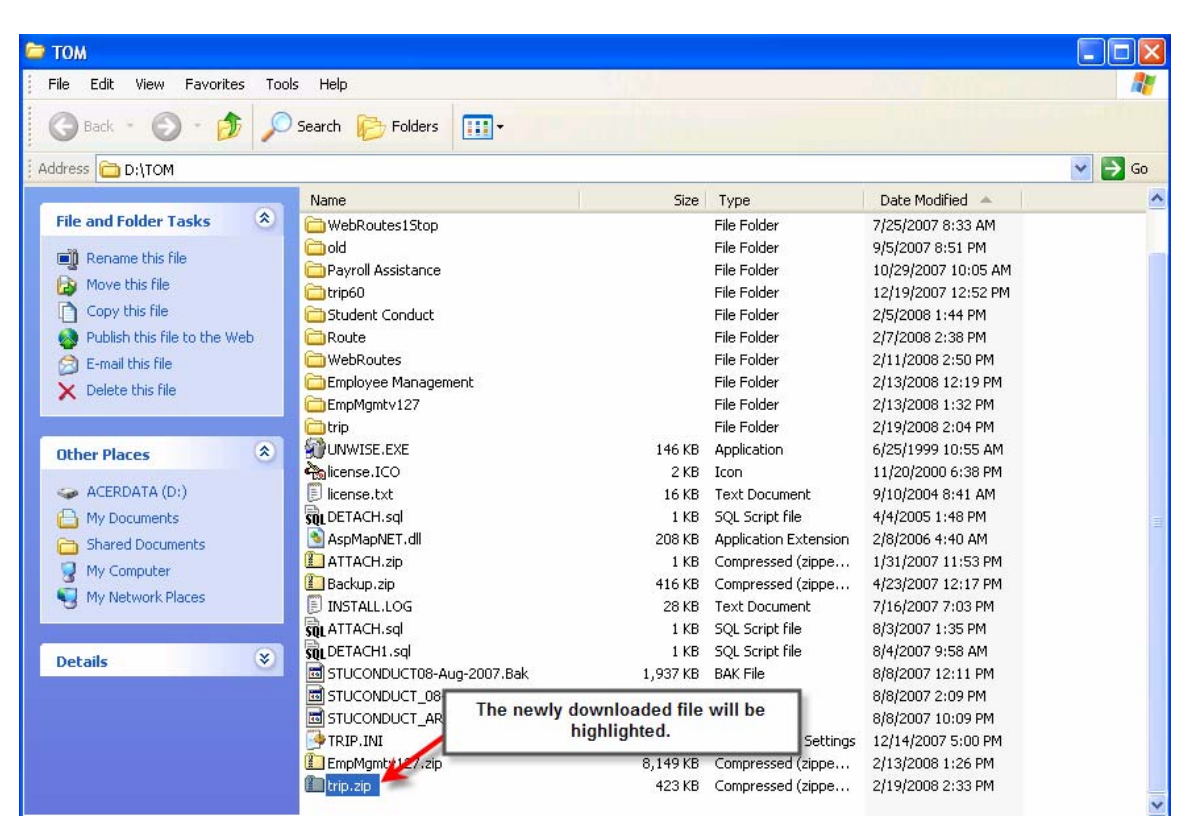

Often files made available to you for download will be compressed or zipped, you will need to unzip the files and place them in the appropriate directory (i.e. the database directory if it is a copy of the database or the application directory if it is a piece of new code).

# The Product Pages

Gecko offers downloads to the latest releases, release notes, online manuals, and a Virtual Campus with training videos for the individual T.O.M. Products. To access the individual Product's page, click on the product from the left hand side list of "Your Products".

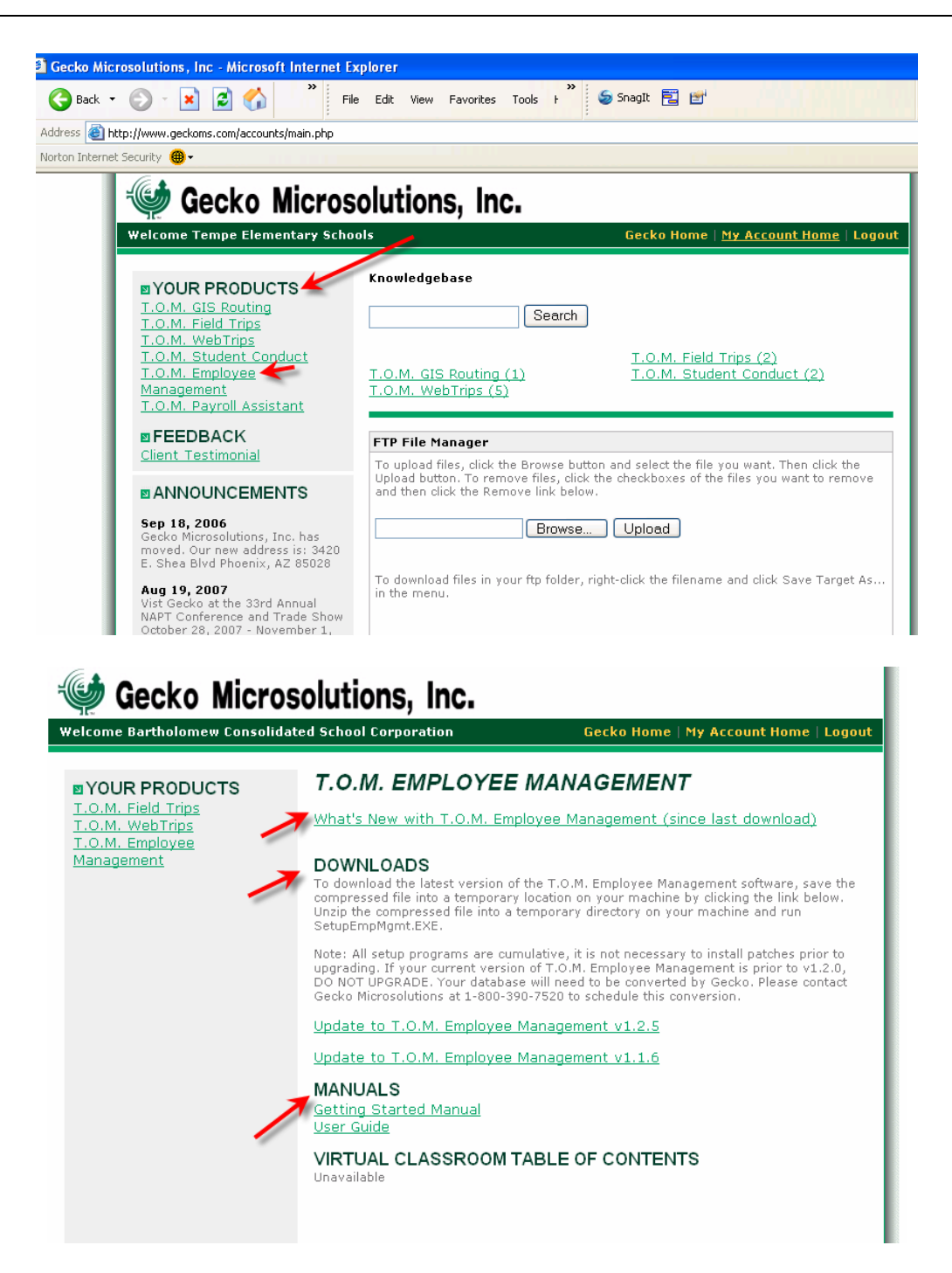

To download the latest software release, click on the version you would like to download and save the zip file to a location on your workstation, or server. Unzip the setup and run the installation following that product's installation instructions.